## 4 LESSONS CHEAT SHEET (4) STUDENT PAGES FOR GROUP WORK

| O Add students to groups in eFundi:<br>Create New Joinable Sets Edit details: Name, Number of groups, Max members Add |
|----------------------------------------------------------------------------------------------------|
| Site Info Manage Groups                                                                                               |
| Auto Batch From Roles: Students Create random groups from<br>members with selected role(s) Add                        |
| 💽 Add Student Pages:                                                                                                  |
| Add Content + sign Add Student Content Student action (Any group member): Add Your Own Page                           |
| Allow Groups to own Student Pages together                                                                            |
| Across Student Pages Student pages will be jointly owned by all members of a group rather than an individual          |
| Tick all appropriate groups Tick none for all groups Students only see their own page (advisable) Update Item         |
| 💿 Add Peer Review Rubric for groups to evaluate each other                                                            |
| Across Student Pages Add a peer review rubric to each page                                                            |
| Use Sample Peer Evaluation / Create new Rubric Edit & Save Untick Students only see their onwn page                   |
| Update Item                                                                                                    |
| 💿 Add Peer Review Rubric for groups members to evaluate each other                                                    |
| Across Student Pages Add a peer review rubric to each page Create new Rubric Edit & Save                              |
| Use rubric for students within a group to evaluate each other Students only see their own page (advisable)            |
| Update Item                                                                                                    |
| 💿 See Review activity:                                                                                                |
| Peer Evaluation Statistics Click on Grade = See who graded Click on Student name = See who she/he graded              |
| 💿 Grade Student Pages                                                                                                 |
| Across Student Pages Create Markbook entries for these Maximum points (Total score for Student Page)                  |
| Update Item Click on a Group's Page Top Right): Enter grade Submit (Repeat & add marks if multiple submissions)       |